# **USER MANUAL**

### **Table of Contents**

- 1. Create Advertisement
- 2. Add Position(s)
- 3. View Application Status
- 4. Scrutiny
- 5. Services
  - a. Print Attendance Sheet
  - b. Screening Committee Evaluation Document
  - c. Download Position Data

## **Create Advertisement**

| Enter the Advertisment No* Project Date of Advertisment (DD/MM/YYYY)* Closing Date (DI |                      |
|----------------------------------------------------------------------------------------|----------------------|
| Date of Advertisment (DD/MM/YYYY)* Closing Date (DI                                    |                      |
|                                                                                        | DD/MM/YYYY)*         |
| Project Name Coordinator Name*                                                         | Coordinator EmailID* |

Step 1: Enter Advertisement No as per Adv. document

Step 2: Select Mode of Recruitment i.e. Project, Direct-Regular, Deputation and Project

- Step 3: Select Date of Advt.
- Step 4: Closing/Last Date of Advt.

Step 5: Project Name, Coordinator Name and Coordinator Email will appear only in case of Project positions.

Step 6: Browse Advt. Document

Step 7: Click on Create Advertisement

| RS | CREATE ADVERTISMENT         | career.nirdpr.in says<br>Please make sure all the<br>as por the document ? | entries related to this adver | tiser | ent are correct |   |               |                |       |
|----|-----------------------------|----------------------------------------------------------------------------|-------------------------------|-------|-----------------|---|---------------|----------------|-------|
|    | Advertisment Details        |                                                                            |                               | ок    | Project         | , |               |                | v     |
|    | 06/12/2021                  |                                                                            |                               |       | 06/12/2021      |   |               |                |       |
|    | Test                        |                                                                            | Test                          |       |                 |   | Test@test.com |                |       |
|    | Upload Advertisment Documen | t(.pdf only)                                                               | Choose File thit.pdf          |       |                 |   |               | Create Adverta | ement |

Confirm alert will be prompted.

Click Ok to confirm, Advt. will be created and will appear in below Table

|   | AdvNo                              | Mode Of Recruitment | StartDate  | ClosingDate | Status | Action |
|---|------------------------------------|---------------------|------------|-------------|--------|--------|
| 1 | Test                               | Project             | 06/12/2021 | 06/12/2021  | Open   |        |
| 2 | 13/2021-CPRDPSSD                   | Project             | 27/08/2021 | 11/09/2021  | Closed | ß      |
| 3 | 19/2021/Admin                      | Project             | 28/09/2021 | 18/10/2021  | Closed | ß      |
| 4 | NIRDPR/Admn.A/AR(E)/2020/CGGPA/CRU | Project             | 07/02/2020 | 20/02/2020  | Closed | ß      |
| 5 | NIRDPR/Admn.A/A5/2020/CICT/3       | Project             | 07/02/2020 | 25/02/2020  | Closed | 6      |

# Add Position(s)

|                                   |                                                     | Select Mode of Recruitment                                                                              | ment*                                                                                                   |                                                                                                 |  |  |  |
|-----------------------------------|-----------------------------------------------------|----------------------------------------------------------------------------------------------------|----------------------------------------------------------------------------------------------------|-------------------------------------------------------------------------------------------------|--|--|--|
|                                   |                                                     |                                                                                                    |                                                                                                    |                                                                                                 |  |  |  |
| ✓ Select Essential Qualification* | ~                                                   | From (DD/MM/YYYY)*                                                                                      |                                                                                                    | Last Date (DD/MM/YYYY)*                                                                         |  |  |  |
| Maximum Age Limit*                |                                                     | Minimium Experience*                                                                                    |                                                                                                    | Maximum Experience                                                                              |  |  |  |
|                                   | Select Essential Qualification*  Maximum Age Limit* | <ul> <li>✓ Select Essential Qualification*</li> <li>✓</li> <li>✓</li> <li>Maximum Age Limit*</li> </ul> | Select Essential Qualification*     From (DD/MM/YYYY)*      Maximum Ane Limit*     Minimium Experience* | Select Essential Qualification*     From (DD/MM/YYYY)*  Maximum Age Limit* Minimium Experience* |  |  |  |

Step 1: select Advt., On selection Mode of Recruitment, From and Last date will be populated automatically.

Step 2: Select Position, Essential Qualification and enter min & max Age Limit and min & Max work experience

Step 3: Check age relaxation as per Gol Rules and select Categories from dropdown list applicable for the position(s)

Step 4: Select Modules i.e. Personal Information, Education Qualification Details, Present Employment Details, Experience Details, Additional Documents, References and Preview etc. as per the requirement of Positions.

Step 5: Generate Application, Confirm, Position will be added under the selected advt and will appear in table

|   | AdvNo | Post                                           | Qualification | Age       | Experience | Categories                 | Modules                                                                                                    | LastDate   | Status        | Action |
|---|-------|------------------------------------------------|---------------|-----------|------------|----------------------------|----------------------------------------------------------------------------------------------------|------------|---------------|--------|
| 1 | Test  | PostCode: <b>P0001</b><br>Accountant (Project) | Graduation    | 21-25 Yrs | 1-2 Yrs    | SC<br>ST<br>OBC<br>GENERAL | Personal Information<br>Education Qualification Details<br>Experience Details<br>Additional Documents<br>References<br>Application Preview | 06/12/2021 | Not Published | ₫ →    |

Step 6: Go to Action, Position can either be deleted at this stage or Published to accept online applications.

## **View Application Status**

| w    | APPLICATION STATUS         |                                                           |                                                                                                    |                                          |                                |
|------|----------------------------|-----------------------------------------------------------|----------------------------------------------------------------------------------------------------|------------------------------------------|--------------------------------|
| Sele | ct Advertisement           |                                                           |                                                                                                    |                                          |                                |
| 01,  | /2021                      |                                                           |                                                                                                    |                                          | ~                              |
| Adv. | No: 01/2021                | NATIONAL INSTITUT<br>(An Organization o<br>Raje<br>Status | STILLING<br>NIRDERS<br>OF RURAL DEVELOPMENT &<br>Ministry of Rural Development<br>indramague, Hyderabad - 500 03<br>of Received Applications | PANCHAYATI RAJ<br>Govt. of India.)<br>D. | Date: Mon Doc 66 2021 17:13:94 |
|      | Positive Info              | Submitted                                                 | Shortlisted                                                                                                    | Rejected                                 | Yet To Be Scrutinized          |
|      | Contraction and the second |                                                           |                                                                                                    |                                          |                                |

On selection of Advt. No, All Positions statistics related to advt. No will be displayed. Further, clicking the print icon will print the application status.

## Scrutiny

| CRUTIN | Y                                                                                                    |                                                                                                    |                                  |                           |                   |              |
|--------|----------------------------------------------------------------------------------------------------|----------------------------------------------------------------------------------------------------|----------------------------------|---------------------------|-------------------|--------------|
| 19/20  | 121/Admin                                                                                                    |                                                                                                    | <b>~</b>                         | Young Professional[P0076] |                   | ~            |
| Appli  | ications to be Scrutinized(464)                                                                                                    | Shortlisted(21) Reje                                                                                                    | cted(2) ToR                      |                           |                   |              |
|        |                                                                                                    |                                                                                                    |                                  |                           | Search:           |              |
|        | Applicant Info                                                                                                    | Education Qualification 🝦                                                                                                    | Total Experience                 | Date Of Submission  🍦     | Status 🝦          | Action \$    |
| 1      | PREM KUMAR(Reg. No:<br>P21/249710)<br>Young<br>Professional(P0076)<br>Do8: 02/01/1993   Gender:<br>Male<br>Contact:<br>kprem1631@gmail.com  <br>9852485956             | Ess. Qualification: <b>Post</b><br>Graduation<br>I. Sc(60%), B. A(63%), M.<br>A(58.34%), Metric(45%)                                               | 0 Year(s) 0 Month(s) 0<br>Day(s) | 01/10/2021                | Yet To Sctutinize | View Details |
| 2      | LOPAMUDRA NAYAK(Reg.<br>No: P21/249727)<br>Young<br>Professional(P0076)<br>DoB: 09/04/1998   Gender:<br>Female<br>Contact:<br>nlopamudra0904@gmail.com<br>  8917363599 | Ess. Qualification: Post<br>Graduation<br>M.A. IN WOMENS STUDIES<br>(68%), BA (SOCIOLOGY)<br>(69.4%), HUMANTIES<br>(77%), MATRICULATION<br>(68.4%) | 0 Year(s) 0 Month(s) 0<br>Day(s) | 01/10/2021                | Yet To Sclutinize | View Details |

On Selection of Advt. No and respective position, Information of candidate will appear as mentioned above. Click on **View Details** button under Action Column, It will redirect to candidate profile page, where scrutiny can be done.

| Experiment         Southy Committee Remarks         Case of weight         Control (1997)           P21/249710         Person Control (1997)         Select one         Select one           P21/249710         Person Control (1997)         Person Control (1997)         Select one           P21/249710         Person Control (1997)         Person Control (1997)         Person Control (1997)           Adv         Application         Person Control (1997)         Person Control (1997)         Person Control (1997)           Subtrol Control (1997)         Person Control (1997)         Person Control (1997)         Select one         Subtrol (1997)           Subtrol Control (1997)         Person Control (1997)         Person Control (1997)         Subtrol (1997)           Subtrol Control (1997)         Person Control (1997)         Person Control (1997)         Subtrol (1997)           Subtrol (1997)         Person Control (1997)         Person Control (1997)         Subtrol (1997)           Subtrol (1997)         Subtrol (1997)         Subtrol (1997)         Subtrol (1997)           Subtrol (1997)         Subtrol (1997)         Subtrol (1997)         Subtrol (1997)           Subtrol (1997)         Subtrol (1997)         Subtrol (1997)         Subtrol (1997)           Subtrol (1997)         Subjocit         Ditrion (1997) <t< th=""><th></th><th>t secure   career.nirdpr.i</th><th>n/ViewApplication.aspx?</th><th>q=249710</th><th></th><th>€ ☆</th></t<>                                                                                                    |                                                                                    | t secure   career.nirdpr.i                                          | n/ViewApplication.aspx?                                      | q=249710                      |                                                             | € ☆                |
|----------------------------------------------------------------------------------------------------|------------------------------------------------------------------------------------|---------------------------------------------------------------------|--------------------------------------------------------------|-------------------------------|-------------------------------------------------------------|--------------------|
| Full/249719         Select one           FUL/249719         Full           FUL/249719         Full           FUL/249719         Full           FUL/249719         Full           FUL/249719         Full           FUL/249719         Full           FUL/249719         Full           Full         Full           Full                                                                                                    |                                                                                    |                                                                     |                                                              |                               | Scrutiny Committee Remarks click to view/hide               | Back to Scru       |
| Karcing         Specification         Notice         Remarks:           Automation of Ministry of Runsberger         South of South of Ministry of Runsberger         South of Ministry of Runsberger         Southof Ministry of Runsberger         South of Ministry of Ru                                                                                                    | P21/249710                                                                         |                                                                     |                                                              |                               | Select one                                                  |                    |
| Rejendrandyar, Hyderbadr - Sub 030.           Submit from Appicetion No:P21/249710         Project           Project           ERSUNAL INFORMATION         Colspan="2">Colspan="2">Colspan="2"Colspan="2"Colspa="Colspan="2"Colspan="2"Colspan="2"Colspan="2"Colspan="2                                                                                                    | NATIONAL IN<br>(An Organ                                                           | NSTITUTE OF RURAL DE                                                | PR<br>PR<br>VELOPMENT & PANCH<br>al Development, Govt. o     | <b>AYATI RAJ</b><br>f India.) | Remarks: Please give your remarks in maximum 350 characters |                    |
| PERSON FUNCTION     Non to Preceding     Non to Preceding       PERSONAL INFORMATION TO TRADUN BHAGAT     Sippily/or ARDIN BHAGAT       Category : OBC     Place of birth : SHERGHATI       Physically Challenged : N     Gender : Hale       Date of Birth : Op/01/1999     A.ge <sup>*</sup> : 28 Vears 8 Month(s) 26 Day(s)       Email : Reprent631@gmail.com     Mobile No: 9852485956       Minorhy : N     Nationality : Indian       Permanent Address     Correspondence Address       Vill-neema, Po-mohabbatpur, Ps-sherghati, Vill-neema, Po-mohabbatpur, Ps-sherghati, V                                                                                                    | Adv. A                                                                             | Rajendranagar, Hyde                                                 | Project                                                      | essional(P0076) -             |                                                             | Submit committee I |
| Category: 08C       Place of birth: SHERGHATI         Physically Challenged: N       Gender: Hale         Date of Birth: 02/01/1993       Age*: 28 vars 8 Month(s) 26 Days)         Birth: 105130gmail.com       Mobile No: 9852485956         Minority: N       Nationality: Indian         Permaent Address       Correspondence Address         Vilneema, Permohabbatury, Pasherghati, Vilneema, Permohabbatury, Pas-sherghati, Vilneema, Permohabbatury, Pas-sherghati, Vilneema, Permohabbatury, Pasherghati, Vilneema, Permohabbatury, Pasherghati, Pasherghati, Vilneema, Permohabbatury, Pasherghati, Pasherghati, Vilneema, Permohabbatury, Pasherghati, Pasherghati, Pasherghati, Pasherghati, Pasherghati, Pasherghati, Vilneema, Permohabbatury, Pasherghati, Pashe                                                                                                    | PERSONAL INFORMATION                                                               | S D W/o : <b>/</b>                                                  | ARJUN BHAGAT                                                 |                               | Certificates/Documents Viewer                               |                    |
| Physically Challenged : NGender : MaiGender : Mai <thg< td=""><td>Category : OBC</td><td>Place of birt</td><td>h : SHERGHATI</td><td></td><td></td><td></td></thg<>                                                                                                    | Category : OBC                                                                     | Place of birt                                                       | h : SHERGHATI                                                |                               |                                                             |                    |
| Date of Sirth : 02/01/1993 Age* : 28 Years 8 Month(s) 26 Day(s)       Email : kprem1631@gmail.cum Mobile No : 9852485956       Mulmority : Nationality : Indian       Permark Address<br>Gaya, Bhar-824211 Gaya, Bhar-824211       Correspondence Address<br>Gaya, Bhar-824211 Gaya, Bhar-824211       Det of Gaya, Bhar-824211       Correspondence Address<br>Gaya, Bhar-824211       Correspondence Address<br>Gaya, Bhar-824211       Det of Correspondence Address<br>Gaya, Bhar-824211       Det of Correspondence Address<br>Gaya, Bhar-824211       Det of Correspondence Address<br>Gaya, Bhar-824211       Det of Correspondence Address<br>Gaya, Bhar-824211       Det of Correspondence Address<br>Gaya, Bhar-824211       Det of Correspondence Address<br>Gaya, Bhar-824211       Det of Correspondence Address<br>Gaya, Bhar-824211       Det of Correspondence Address<br>Gaya, Bhar-824211       Det of Correspondence Address<br>Gaya, Bhar-824211       Det of Correspondence Address<br>Gaya, Bhar-824211       Det of Correspondence Address<br>Gaya, Bhar-824211       Division Marks Year       1       SSC/Class X1/12th -<br>I. Sc       B. S. E. B. PATNA       ALL Correspondence Address<br>HERGHATT       All SC       Gadation - B. A       S. M. S. G. COULEEE GAYA       All Correspondence Address<br>HERGHATT       Graduation - B. A       Godation - B. A       Godation - B. A       Graduation - M. A                                                                                                    | Physically Challenged : N                                                          | Gender : Ma                                                         | ale                                                          | 100                           |                                                             |                    |
| Email: kprem1631@gmail.com     Mobile No : 9852485956       Mino/TV : N     Nationality : Indian       Perraw-Ent Address     Correspondence Address       Vill-neema, Po-mohabbatpur, Ps-sherghati, Vill-neema, Po-mohabbatpur, Ps-sherghati, Vill-neema, Po-mo                                                      | Date of Birth : 02/01/1993                                                         | Age* : 28 Υ                                                         | ears 8 Month(s) 26 Day                                       | (s)                           |                                                             |                    |
| Minurity:     Nationality:     Indian       Dermander Address     Correspondence Address       Willnettin, Po-mohabbatbury, Pu-sherphati, Will-neema, Po-mohabbatbury, Pu-sherphati, Will-neema, Pu-mohabbatbury, Pu-sherphati, Will-neema, Pu-mohabbatbury, Pu-sherphati, Will-neema, Pu-mohabbatbury, Pu-sherphati, Will-neema, Pu-mohabbatbury, Pu-sherphati, Will-neema, Pu-mohabbatbury, Pu-sherphati, Will-neema, Pu-mohabbatbury, Pu-sherphati, Will-neema, Pu-mohabbatbury, Pu-sherphati, Will-neema, Pu-mohabbatbury, Pu-sherphati, Will-neema, Pu-mohabbatbury, Pu-sherphati, Will-neema, Pu-sherphati, Will-neema, Pu-sherphati, Will-neema, Pu-sherphati, Will-neema, Pu-sherphati, Will-Neema, Pu-sherphati, Will-Neema, Pu-sherphati, Will-Neema, Pu-sherphati, Will-Neema, Pu-sherphati, Will-Neema, Pu-sherphati, Will-Neema, Pu-sherphati, Will-Neema, Pu-sherphati, Will-Neema, Pu-sherphati, Pu-sherphati, Pu-sherphati, Pu-sherphati, Pu-sherphati, Pu-sherphati, Pu-sherphati, Pu-sherphati, Pu-sherphati, Pu-sherphati, Pu-sherphati, Pu-sherphati, Pu-sherphati, Pu-sher                                | Email : kprem1631@gmail                                                            | .com Mobile No :                                                    | 9852485956                                                   |                               |                                                             |                    |
| Perman     Address     Correspondences       Uill-eurar, Po-mohabbatyr, Ps-sherbabbatyr, Ps-sherbabatyr, Ps-sherbabbatyr, Ps-sherbabbatyr, Ps-sherbabbatyr, Ps-sherbabbatyr, Ps-sherbabbatyr, Ps-sherbabbatyr, Ps-sherbabbatyr, Ps-sherbabtyr, Ps-sherbabatyr, Ps-sherbabtyr, Ps-sherbabtyr, Ps-sherbabtyr, Ps-sherbabtyr, Ps-sherbabatyr, Ps-sherbabtyr, Ps-sherbabtyr, Ps-sherbabtyr, Ps-sherbabtyr, Ps-sherbabtyr, Ps-sherbabtyr, Ps-sherbabtyr, Ps-sherbabtyr, Ps-sherbabtyr, Ps-sherbabtyr, Ps-sherbabtyr, Ps-sherbabtyr, Ps-sherbabtyr, Ps-sherbabtyr, Ps-sherbabtyr, Ps-sherbabtyr, Ps-sherbabtyr, Ps-sherbabtyr, Ps-sherbabt | Ainority : N                                                                       | Nationality :                                                       | Indian                                                       |                               |                                                             |                    |
| Bouldfication     Board or University     Essential Qualification: Post Graduation       Qualification     Board or University     Subjects     Division Marks Year       1     \$SC/Class X/101+0     B. S. E. B. PATNA     ALL     2ND - 45% - 2008       2     MEGC/Class X/11/21+0     B. S. E. B. PATNA     SCINCE (MATHS)     1ST - 60% - 2010       3     Graduation - B. A     S. M. S. G. COLLEGE     ARTS     1ST - 63% - 2013       4     Post Graduation - M. A     GINOU GAYA     RURAL DEVELOPMENT     C - 58,34% - 2021                                                                                                    | Permanent Address<br>/ill-neema, Po-mohabbatpur,<br>dis-gaya<br>Gaya, Bihar-824211 | Correspon<br>; Ps-sherghati, Vill-neema,<br>dis-gaya<br>Gaya, Bihar | <b>dence Address</b><br>Po-mohabbatpur, Ps-shergl<br>-824211 | nati,                         |                                                             |                    |
| SSC/Class X1101+-<br>METRIC     B. S. E. B. PATNA     ALL     2ND - 45% - 2008       2     MSC/Class X11/12h+-<br>I. SC     B. S. E. B. PATNA     SCINCE (MATHS)     IST - 60% - 2010       3     Graduation - B. A     S. M. S. G. COLLEGE<br>SHERGHATI     ARTS     IST - 63% - 2013       4     Post Graduation - M. A     IGNU GAYA<br>COLLEGE GAYA     RURAL DEVELOPMENT     C - 58,34% - 2021                                                                                                    | DUCATION QUALIFICATI                                                               | ON DETAILS                                                          | Essential Qual                                               | fication : Post Graduation    |                                                             |                    |
| 2     HSC/Class XII/12th -<br>LSC     B. S. E. B. PATNA     SCINCE (MATHS)     1ST - 60% - 2010       3     Graduation - B. A     S. M. S. G. COLLEGE<br>SHERGHATI     ARTS     1ST - 63% - 2013       4     Post Graduation - M. A     GINOU GATA<br>COLLEGE GATA     RURAL DEVELOPMENT     C - 58,34% - 2021                                                                                                    | SSC/Class X/10th -                                                                 | B. S. E. B. PATNA                                                   | ALL                                                          | 2ND - 45% - 2008              |                                                             |                    |
| 3         Graduation - B. A         S. M. S. G. COLLEGE<br>SHERGHATI         ARTS         1ST - 63% - 2013           4         Post. Graduation - M. A         IGNUO GAYA<br>COLLEGE GAYA         RURAL DEVELOPMENT         C - 58.34% - 2021                                                                                                    | METRIC                                                                             | B. S. E. B. PATNA                                                   | SCINCE (MATHS)                                               | 1ST - 60% - 2010              |                                                             |                    |
| 4 Post Graduation - M. A IGNOU GAYA<br>COLLEGE GAYA RURAL DEVELOPMENT C - 58,34% - 2021                                                                                                    | 2 HSC/Class XII/12th -<br>I. SC                                                    |                                                                     | ADTO                                                         | 1ST - 63% - 2013              |                                                             |                    |
|                                                                                                    | 2 HSC/Class XII/12th -<br>I. SC<br>3 Graduation - B. A                             | S. M. S. G. COLLEGE<br>SHERGHATI                                    | ARIS                                                         |                               |                                                             |                    |

Where review of candidate profile can be done, each and every certificate & documents submitted by candidate may be viewed by clicking on respective links and further remarks can be furnished by selecting Status as Shortlist/Reject and entering remarks.

#### Print Attendance Sheet

| PRINT | ATTENDANCE SHEET                                                                                                    |                                                                                                    |                                                                                   | 6                                                                                     |
|-------|----------------------------------------------------------------------------------------------------|----------------------------------------------------------------------------------------------------|-----------------------------------------------------------------------------------|---------------------------------------------------------------------------------------|
| N     | RDPR/Admn.A/A5/2020/LECT/3                                                                                                    | ¥                                                                                                    | Dot Net Developer                                                                 | v                                                                                     |
| Posi  | tion Info: Dot Net Developer (P0079)                                                                                                    | An Organization of Ministry of Rural, Dec<br>(An Organization of Ministry of Rural<br>Rajendranagar, Hyde | Development & PANCHAYATI RAJ<br>Development, Govt. of India.)<br>rabad - 500 030. | Adv. No: NIRDP8/Adms.A/A5/2020/CICT/3<br>Date: Two Dec: 07.2021.14:17:27<br>Signature |
| 1     | NOOKALA VENKATA VYSHALI<br>SIRISHA(Reg. No: P20/30)<br>Delt: 05/05/1985   Gender: Penale<br>Contact: vyshelsrisha@gmail.com  <br>812514072 | Graduation-B.Tech-Computer Science and<br>Engineering-2017                                                | 2 Year(s) 11 Month(s) 5 Day(s)                                                    |                                                                                       |
| 2     | SANKAR(Rog. No: P20/68)<br>Delli 22/12/1991   Genderi Male<br>Contact: sank221991@gmail.com  <br>7503141609                                | Graduation-BCA-ENGLISH-2012   Post<br>Graduation-MCA-ENGLISH-2015                                         | $4\; Year(s) \; 3\; Month(s) \; 10\; Dar \rho(s)$                                 |                                                                                       |
| а     | NALAGOPPULA SURESH(Reg. No:<br>P20/137)<br>Doli: 10/03/1992   Gender: Male<br>Contact: sureshr3125@gmail.com  <br>9393935237               | Graduation-B.TEOH-CSE-2014                                                                                | $2 \; Vear(s) \; 2 \; Month(s) \; 20 \; Day(s)$                                   |                                                                                       |

On selection of Advt No and Position, a list of candidates with information will be displayed to capture attendance on the day of Interview, provided the position is already scrutinized. On click on the Print Icon, the Attendance sheet will be printed.

# Screening Committee Evaluation Document

| REE | NING COMMITTEE EVALUATION DOCU                                                                                                    | NENT                                                                                                    |                                                                                                    |                                                                                      |
|-----|----------------------------------------------------------------------------------------------------|----------------------------------------------------------------------------------------------------|----------------------------------------------------------------------------------------------------|--------------------------------------------------------------------------------------|
| 05  | (2021/01                                                                                                    | ♥ Deputy PMA Head                                                                                                    | ♥ Shortisted                                                                                                    | ~                                                                                    |
| Pos | ition Info: Deputy PMA Head (P0126)                                                                                                    | Adv. No: 09/2021/01<br>Date: Tue Dec 07 2021 14:27:27                                                                                                    |                                                                                                    |                                                                                      |
|     | Applicant Info                                                                                                    | Education Info                                                                                                    | Experience Info                                                                                                    | Status                                                                               |
| 1   | HEHANGI SHARHA(Reg. No:<br>P21/209370)<br>De8: 23/03/283   Gender: Pemale<br>Contact: hemengi.nindligmail.com  <br>95/201388   Contegory:GinERAL  <br>Address:QuARTER NO C 37, NIROPR<br>CAMPUS, RAIENDRA NAGAR, Hyderabad,<br>Telengene, PIN-500030 | I. H.A. SOCIOLOGY (DM) [] ACHARYA<br>MACADUMA UNIVERSITY [] Subject(s):<br>SOCIOLOGY [] Year of Passing: 2019 []<br>Marks: 70.4%     2. POST GRADUATE DIPLOMA IN RUBAL<br>DEVELOPMENT UDDE HAMAGEMENT []<br>MATIONAL INSTITUTE OF RUBAL<br>DEVELOPMENT UDDE HAMAGEMENT []<br>Subject(s): RUBAL DEVELOPMENT [] Year<br>of Passing: 2015 [] Marks: 00%     3. H.SC ELECTRONICS [] UNIVERSITY OF<br>JAMMU [] Subject(s): ELECTRONICS []<br>Year of Passing: 2006 [] UNIVERSITY OF<br>JAMMU [] Subject(s): ELECTRONICS []<br>Year of Passing: 2006 [] UNIVERSITY OF<br>JAMMU [] Subject(s): ELECTRONICS []<br>Year of Passing: 2006 [] UNIVERSITY OF<br>JAMMU [] Subject(s): ELECTRONICS []<br>Year of Passing: 2004 [] Marks: 74%     5. HSC [] XEBOSE [] Subject(s): | Total Experience: 13 Year(a) 5 Month(a) 1<br>Dey(a)<br>1. NATIONAL INSTITUTE OF RUBAL<br>DEVELOPMENT aCOSE RENCHMANTERAL []<br>OFFICER ON SPECIAL DUTY TO DEPUTY<br>DERECTOR GENERAL [] Nature of Works:<br>Strateging business models for nural<br>products, building proposal to graduate<br>SMOS towards sustainable<br>Invellocods, proparation of model projects<br>under GPOP,SOP on Trg, Adm, Talks for<br>positions under NRLM, Internating<br>guidelines, preparation of model projects<br>under GPOP,SOP on Trg, Adm, Talks for<br>Positions, preparing background notes for<br>MotD, Redefining Mu0028E tool with JML,<br>Evolution of UBA programme, CB of EWRS,<br>analysing deta pertaining to different RD<br>schemes, liaking with 22 MRDPR<br>Cantous/Ministrias, context creation for<br>websits, support DOG in all functions of<br>NITOPR [] Tenser: 05/10/2218 - | Shortlinted<br>Remarks: Meets educational qualification<br>and experience as per Taß |

On selection of Advt No, Position and Application status i.e. Submitted, Shortlisted and rejected, list of summary of candidate profile will be displayed. Which can be printed or Saved as PDF for evaluation/re-evaluation by scrutiny committee members by clicking the print icon.

# **Download Position Data**

| 19/3  | 2021/Admin       |                                |            |                                                                                                    |        | ✓ Young Professional     |            |          |                                                                     |                            |                          |  |  |
|-------|------------------|--------------------------------|------------|----------------------------------------------------------------------------------------------------|--------|--------------------------|------------|----------|---------------------------------------------------------------------|----------------------------|--------------------------|--|--|
| ositi | on Info: Young P | Professional (P0076            | )          | An Organization of Ministry of Rural Development, Govt. of India.)<br>Rajendranagar, Hyderabad - 500 030. |        |                          |            |          | <b>Adv. No:</b> 19/2021/Admin<br><b>Date:</b> Thu Dec 09 2021 10:59 |                            |                          |  |  |
| Excel |                  |                                |            |                                                                                                    |        |                          |            |          |                                                                     |                            |                          |  |  |
|       | Reg No           | Name                           | DoB        | Age                                                                                                    | Gender | Email                    | MobileNo   | Category | SSC<br>Percentage<br>Marks                                          | HSC<br>Percentage<br>Marks | Gradu<br>Percer<br>Marks |  |  |
| 1     | P21/249647       | SK<br>AZEEZPASHA               | 04/08/1992 | 29<br>Year(s)<br>1<br>Month(s)<br>24<br>Day(s)                                                            | Male   | azizpasha.ajju@gmail.com | 9494039506 | OBC      | 72                                                                  | 72                         | 75                       |  |  |
| 2     | P21/249648       | ABID<br>HUSSAIN                | 27/03/1996 | 25<br>Year(s)<br>6<br>Month(s)<br>1 Day(s)                                                                | Male   | abidalig710@gmail.com    | 7889647943 | GENERAL  | 64.6                                                                | 83.2                       | 65                       |  |  |
| 3     | P21/249666       | ABHISHEK<br>KUMAR<br>CHOUDHARY | 15/09/1997 | 24<br>Year(s)<br>0<br>Month(s)<br>13<br>Day(s)                                                            | Male   | abshiakkumar@gmail.com   | 9798496408 | GENERAL  | 50                                                                  | 51                         | 54                       |  |  |

On selection of Advt. No and Position, list of candidates applied will be displayed, which can be downloaded as excel by clicking the EXCEL button.